# Добавление бортовых номеров в систему

Система Лайм подразумевает, что каждой карте при ее создании будет сопоставлен бортовой номер. Сопоставление UID'ов карт и бортовых номер осуществляется из раздела кассы для управляющего. Добавлять бортовые номера можно тремя способами:

- Бортовой номер = UID карты
- Счетчик
- Ручной ввод бортового номера

Выйти из режима записи можно через нажатие на кнопку «Закончить запись».

## Бортовой номер = UID карты

При выборе этого способа касса сразу попросит приложить карту к считывателю. Сценарий действий:

- 1. Приложить карту к считывателю
- 2. Дождаться изменения значения UID последней обработанной карты и общего счетчика обработанных карт
- 3. Приложить следующую карту

#### Счетчик

Сценарий добавления карт:

- 1. Установить параметры добавления: начальный номер и длину бортового номера
  - начальный номер стартовый бортовой номер, который будет увеличиваться на 1 для каждой обрабатываемой карты (в рамках данного пакетного добавления)
    длина бортового номера - количество цифр в бортовом номере
- 2. После фиксации параметров нажатием кнопки принять касса попросит приложить карту к считывателю
- 3. После прикладывания карты в системе к UID карты будет автоматически привязан бортовой номер
- 4. Дождаться изменения значения UID последней обработанной карты и общего счетчика обработанных карт
- 5. Приложить следующую карту

### Ручной ввод бортового номера

Ручной ввод позволяет вручную задавать значение бортовых номеров. Так, например, **бортовые номера** браслетов/карт могут быть **номерами шкафчиков** посетителей.

Сценарий действий:

- 1. Приложить карту к считывателю
- 2. Дождаться, когда касса попросит ввести бортовой номер
- 3. Ввести бортовой номер
- 4. Дождаться изменения значения UID последней обработанной карты и общего счетчика обработанных карт. Касса попросит приложить следующую карту
- 5. Приложить следующую карту

При этом есть ряд нюансов:

1. Если карту/браслет сначала продать, а потом вернуть, то бортовой номер сохраняется и доступен для поиска. При этом поиск по UID карты будет отображать предупреждение «Неизвестная карта».

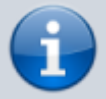

2. При регистрации новой карты через режим управляющего в Лайм.Касса и присвоении ей бортового номера, поиск карты по бортовому номеру работать не будет. Но можно присвоить бортовой номер уже в процессе использования карты, или зарегистрировать новую карту с бортовым номером через административную панель.

#### Ссылки

• Регистрация карт в административной панели

doc, public, cashdesk doc

From: https://wiki.lime-it.ru/ -

Permanent link: https://wiki.lime-it.ru/doku.php/public/doc/cashdesk/card\_board\_name

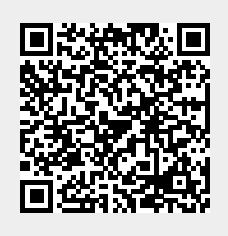

Last update: 04:36 27/04/2024